How to increase the balance on your print account:

• Go to Student Window cashier and purchase a PaperCut voucher to thew value of \$2, \$5 or \$10:

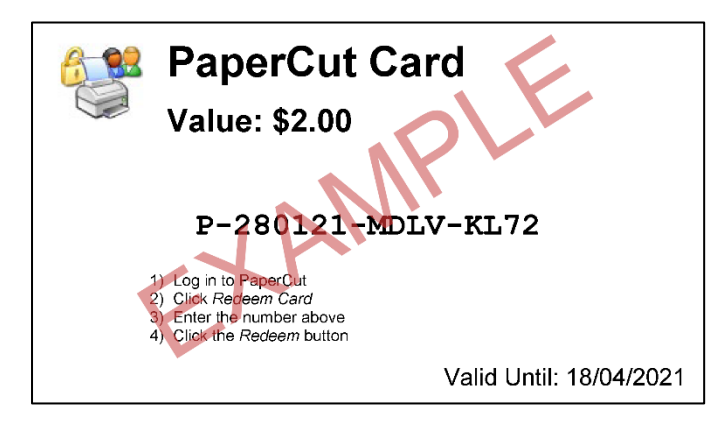

• Go to <u>http://10.209.0.23:9191/user</u> and log in using your DoE email address and password:

| A Not secure   10.209.0.23:9191/user |                               |
|--------------------------------------|-------------------------------|
|                                      |                               |
|                                      |                               |
|                                      | PaperCut <sup>®</sup> 20.1    |
|                                      | Username @education.nsw.gov.a |
|                                      | Password                      |
| 5-5-                                 | Log in                        |
|                                      | 💮 English 🗸                   |

• Select Redeem Card and enter the unique code from the PaperCut voucher then click on "Redeem Card":

| $\leftrightarrow \rightarrow \mathbf{C}$ A Not secure | 10.209.0.23:9191/app?service=page/UserTopUpCards                    |  |
|-------------------------------------------------------|---------------------------------------------------------------------|--|
| PaperCut <sup>®</sup><br>MF                           |                                                                     |  |
| └── Summary                                           | Redeem Card                                                         |  |
| (\$) Rates                                            | Enter the Card number and press the "Redeem Card" button to redeem. |  |
| 🕅 Redeem Card                                         | NOTE: All requests to redeem cards are logged.                      |  |
| ∕, Transfers                                          | P-280121-MDLV-KL72                                                  |  |
| S Transaction History                                 |                                                                     |  |
| Recent Print Jobs                                     | Redeem Card                                                         |  |
| Jobs Pending Release                                  |                                                                     |  |